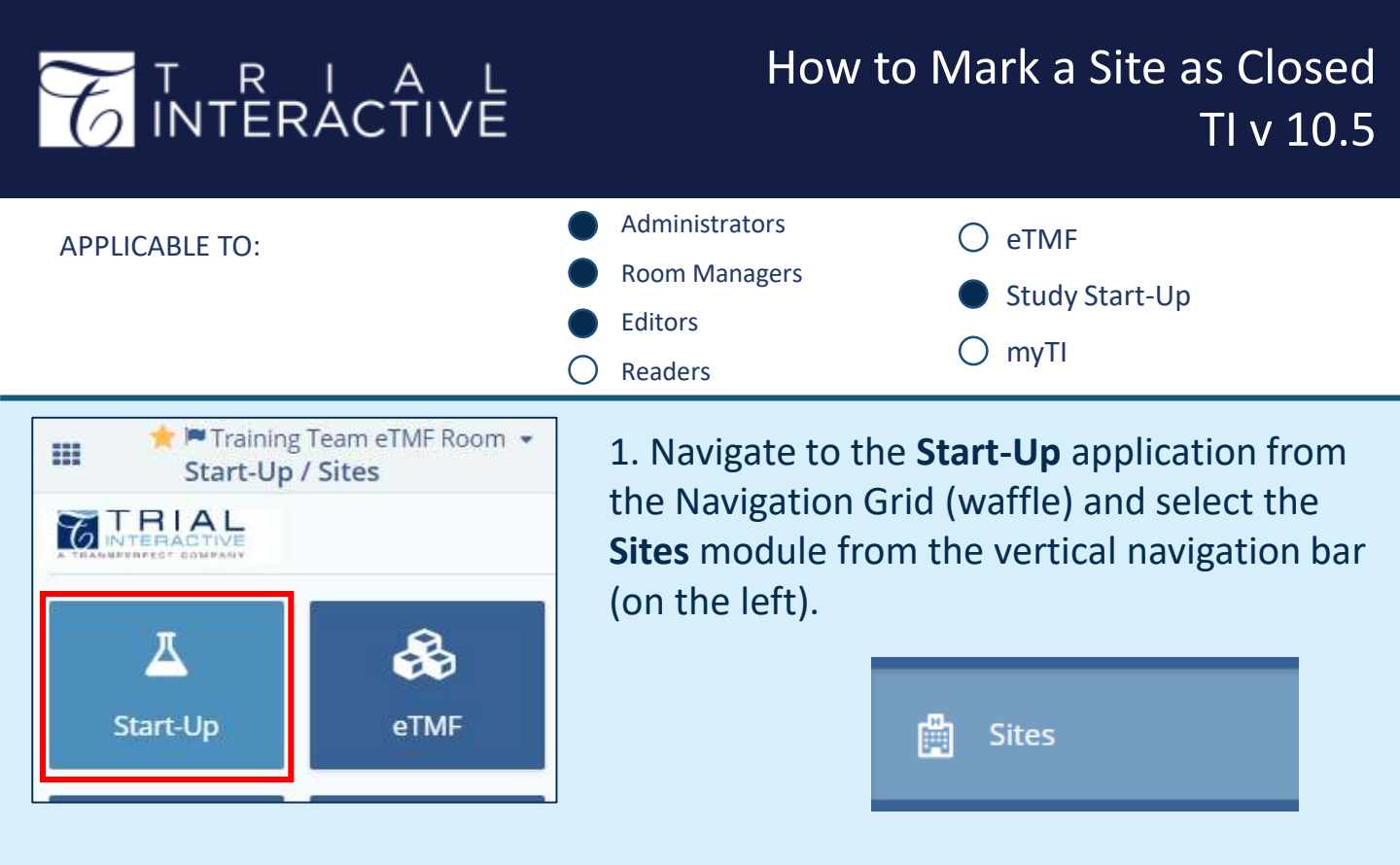

2. Locate the Active Site you wish to mark as **Closed**, click on its name to open the site menu.

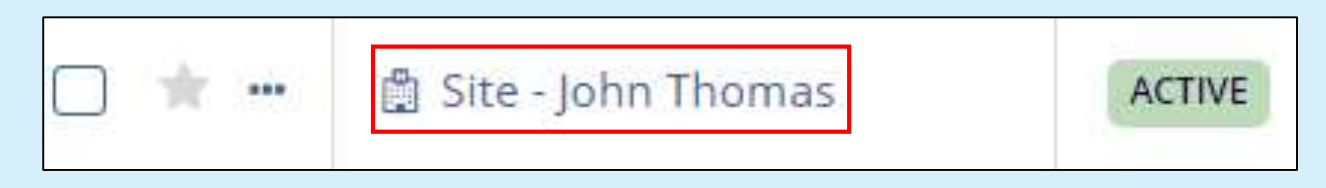

## 3. Click on Change Status.

| Status | Status Date |                 |
|--------|-------------|-----------------|
| ACTIVE | dd MMM yyyy | Change Status   |
|        |             | ාStatus History |

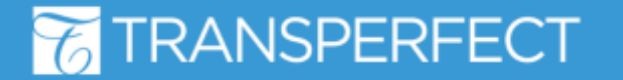

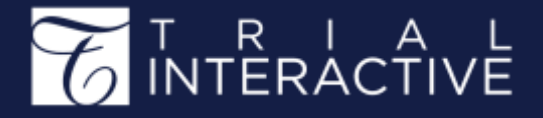

4. Select the status of **Closed**, adjust the status date to the day of effective closure. Add any relevant comments and then click **Save**.

| Change Status        | ×        |
|----------------------|----------|
| Status               |          |
| CLOSED               | •        |
| Status Date          |          |
| 11/10/2023           | <b>#</b> |
| Comments             |          |
| [Reason for closure] |          |
| Cancel               |          |

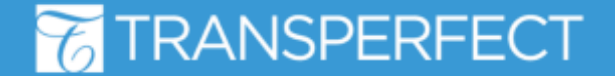

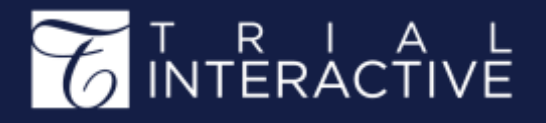

5. It's a good idea to review the site documents to identify any still pending actions (e.g. move to eTMF).

Click on **Documents** within the site navigation links to review all site documents.

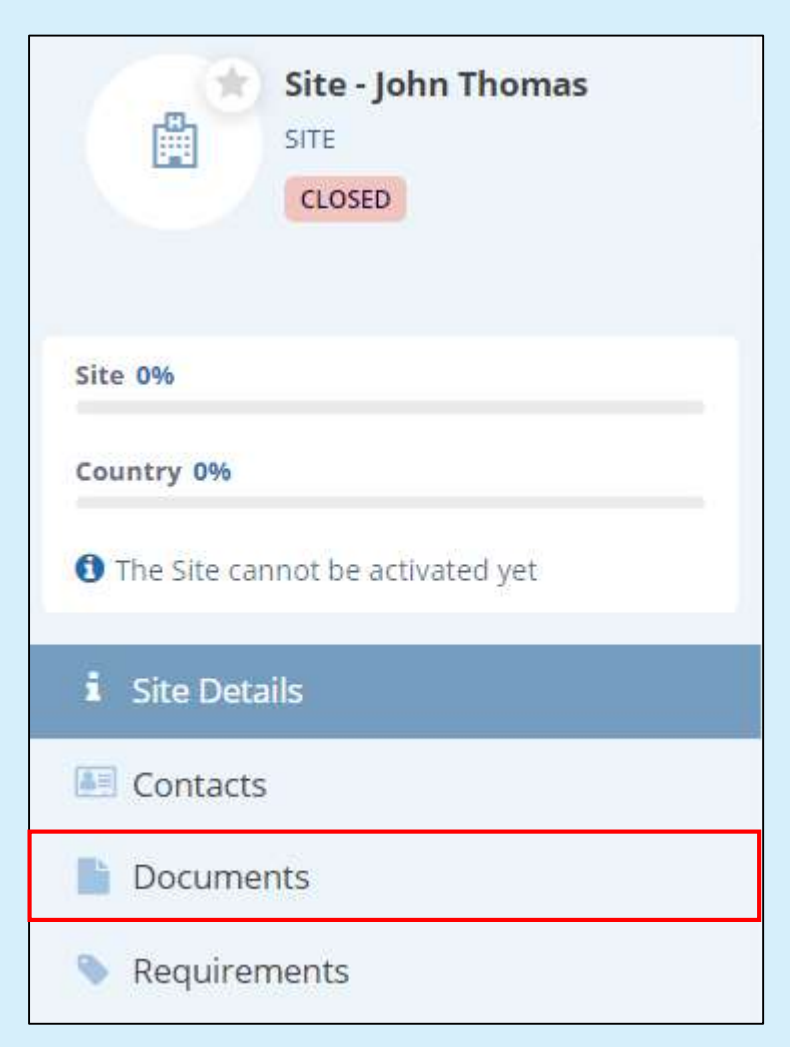

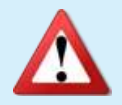

A **closed** site's data will still show in eTMF health reports.

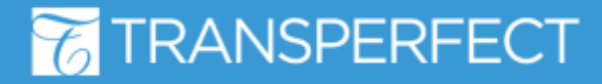